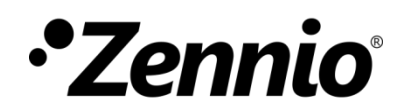

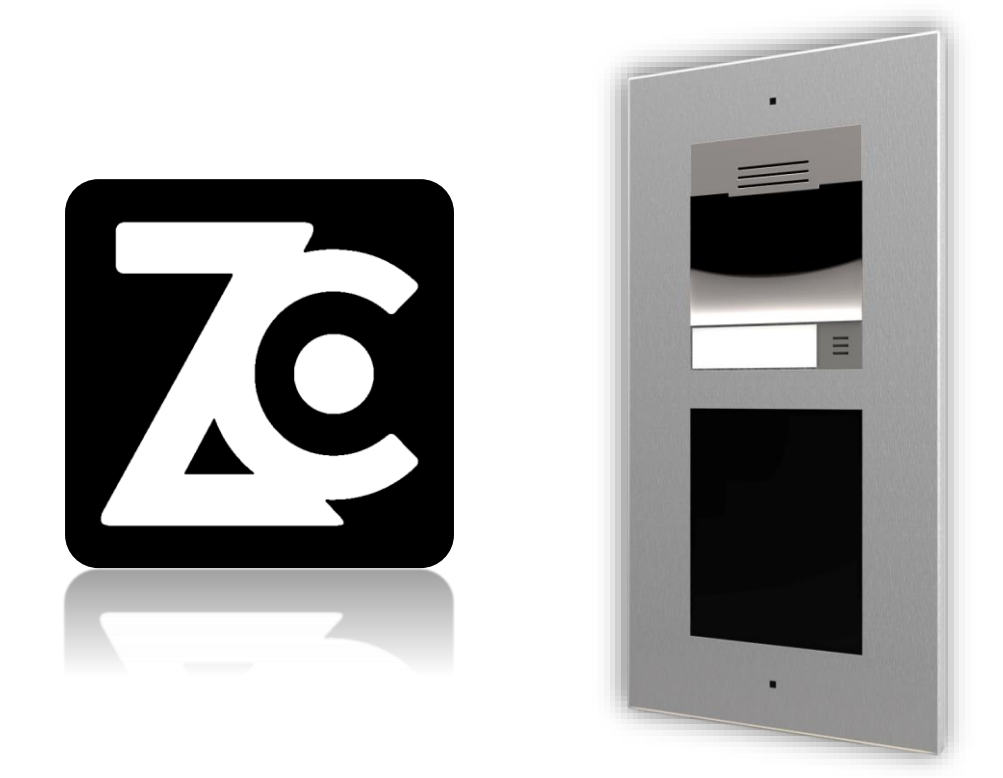

# GetFace IP Configuration Guide with ZenCom

GetFace IP Firmware Version: [2.38] User manual version: b

www.zennio.com

## CONTENTS

| С | onter | nts                     | . 2 |
|---|-------|-------------------------|-----|
| D | ocum  | nent Update             | . 3 |
| 1 | In    | troduction              | . 4 |
| 2 | G     | etFace IP configuration | . 4 |
|   | 2.1   | System                  | . 5 |
|   | 2.2   | Services                | . 5 |
|   | 2.3   | Directory               | . 8 |
|   | 2.4   | Hardware                | . 9 |
| 3 | Ze    | enCom configuration     | 10  |

## **DOCUMENT UPDATE**

| Version | Modifications                                                            | Page(s) |
|---------|--------------------------------------------------------------------------|---------|
| b       | <ul> <li>Update of information on communication<br/>protocols</li> </ul> | 7       |

# **1 INTRODUCTION**

This document presents an example of basic configuration of the **GetFace IP** video intercom together with the **ZenCom application**. A computer connected to the same network is also required to access to the GetFace IP web interface configuration.

In order to use this functionality, an additional licence is required to enable control from the ZenCom application. Once purchased, a document is received with all the necessary information for the GetFace IP configuration similar to the one shown in Figure 1.

| ZenCom SIP Accounts                                                      |                                                            |                                           |                                                                            |                                           |                                                  |          |
|--------------------------------------------------------------------------|------------------------------------------------------------|-------------------------------------------|----------------------------------------------------------------------------|-------------------------------------------|--------------------------------------------------|----------|
| GROUP                                                                    |                                                            |                                           |                                                                            |                                           |                                                  |          |
| Name:                                                                    |                                                            |                                           | Description                                                                |                                           |                                                  |          |
| G0000 00_GROU                                                            | P                                                          |                                           | Group descriptio                                                           | 'n                                        |                                                  |          |
| INTERCOMS                                                                |                                                            | 17.<br>                                   | 26                                                                         | 50                                        |                                                  |          |
| Name:                                                                    | Description:                                               |                                           | Password:                                                                  | Switch 1:                                 | Switch 2:                                        | Switch 3 |
| Name:<br>Intercom name                                                   | Description:<br>Description                                | ID:<br>VP00_G0000                         | Password:<br>11111111                                                      | <b>Switch 1:</b> 1234                     | <b>Switch 2:</b> 5678                            | Switch 3 |
| INTERCOIVIS<br>Name:<br>Intercom name<br>CLIENTS                         | Description:<br>Description                                | ID:<br>VP00_G0000                         | Password:<br>11111111                                                      | Switch 1:<br>1234                         | <b>Switch 2:</b> 5678                            | Switch 3 |
| INTERCOIVIS Name: Intercom name CLIENTS Name:                            | Description:<br>Description                                | ID:<br>VP00_G0000<br>Password             | Password:<br>11111111<br>: Privacy                                         | <b>Switch 1:</b><br>1234<br><b>Policy</b> | Switch 2:<br>5678                                | Switch 3 |
| INTERCOIVIS<br>Name:<br>Intercom name<br>CLIENTS<br>Name:<br>01 - Client | Description:       Description       ID:       CL001_G0000 | ID:<br>VP00_G0000<br>Password<br>22222222 | Password:           11111111           :         Privacy           Not acc | Switch 1:<br>1234<br>Policy<br>epted      | Switch 2:<br>5678<br>Legal Terms<br>Not accepted | Switch 3 |
| INTERCOIVIS<br>Name:<br>Intercom name<br>CLIENTS<br>Name:<br>01 - Client | Description:       Description       ID:       CL001_G0000 | ID:<br>VP00_G0000<br>Password<br>22222222 | Password:           11111111           :         Privacy           Not acc | Switch 1:<br>1234<br>Policy<br>epted      | Switch 2:<br>5678<br>Legal Terms<br>Not accepted | Swit     |

Figure 1. Information to configure GetFace IP - ZenCom communication.

# **2** GETFACE IP CONFIGURATION

This section shows the configuration required in an installation for a successful connection between ZenCom and a single GetFace IP unit.

<u>Note</u>: for further information about the parameters please refer to the GetFace IP user manual available at the Zennio website (<u>www.zennio.com</u>).

•Zennio

### 2.1 SYSTEM

In order to establish communication, both devices have to be connected to the internet. In the case of the GetFace IP it can be configured in two ways:

- **DHCP**: if Use DHCP Server checkbox is enabled, the IP will be assigned automatically.
- Fixed IP: if Use DHCP Server checkbox is disabled, it will be necessary to configure the IP, Network Mask and Gateway in accordance with the home router in order to have access to Internet. Also configure the DNS servers (for example 8.8.8.8 and 4.4.4.4).

| System 🔳          | Basic 802.1x OpenVPN Trace |               |
|-------------------|----------------------------|---------------|
|                   | ✓ Use DHCP Server          |               |
| Network >         | Manual Settings ~          | 1             |
| Date & Time       | Static IP Address          | 192.168.1.100 |
| License           | Network Mask               | 255.255.255.0 |
| Certificates      | Default Gateway            | 192.168.1.1   |
|                   | Primary DNS                | 8.8.8.8       |
| Auto Provisioning | Secondary DNS              | 8.8.4.4       |
| Syslog            | L                          |               |

Figure 2. GetFace IP - Network configuration

### 2.2 SERVICES

In the SIP Services  $\rightarrow$  Phone  $\rightarrow$  SIP X tab you will set up all the SIP account settings to be able to connect to the server.

<u>Note</u>: it is recommended to use the SIP 2 tab to configure this connection to the ZenCom server. SIP 1 tab is usually used for connection to the indoor units in the home.

The parameters of this tab should be configured as follows for correct operation with ZenCom. Some of them, such as "**Phone number (ID)**" and "**Authentication ID**" are obtained from the received document similar to the one shown in Figure 1:

| Services       | * | SIP 1 SIP 2 Calls Audio Video L<br>Device Identity ~ | ocal Calls Calling to ACS | I   |
|----------------|---|------------------------------------------------------|---------------------------|-----|
| Phone          | > | Display Name                                         | Door                      |     |
| Filone         | ŕ | Phone Number (ID)                                    | VP##_G####                |     |
| Access Control |   | Domain                                               | sip.zennioapps.com        | ]   |
| Streaming      |   |                                                      | Test Call                 |     |
| E-Mail         |   | Authentication ~                                     |                           |     |
| Automation     |   | Use Authentication ID                                | ✓                         |     |
| ΗΤΤΡ ΑΡΙ       |   | Authentication ID                                    | VP##_G####                | ]   |
| User Sounds    |   | Password                                             | ••••••                    |     |
| Web Server     |   | SIP Proxy ~                                          |                           |     |
| Audio Test     |   | Proxy Address                                        | sip.zennioapps.com        |     |
| SNMP           |   | Proxy Port                                           | 3001                      |     |
|                |   | Backup Proxy Address                                 |                           |     |
|                |   | Backup Proxy Port                                    | 3001                      |     |
|                |   | SIP Registrar 🗸                                      |                           |     |
|                |   | Registration Enabled                                 | ✓                         |     |
|                |   | Registrar Address                                    | sip.zennioapps.com        |     |
|                |   | Registrar Port                                       | 3001                      |     |
|                |   | Backup Registrar Address                             |                           |     |
|                |   | Backup Registrar Port                                | 3001                      |     |
|                |   | Registration Expiry                                  | 120                       | [s] |
|                |   | Registration State                                   | NOT REGISTERED            |     |

Figure 3. GetFace IP - SIP X tab configuration

- Device Identity:
  - > **Display Name**: sets the name displayed in ZenCom when receiving the call.
  - > Phone Number (ID): ID of the video intercom being configured.
  - **Domain:** *sip.zennioapps.com.*
- Authentication:
  - > Authentication ID: ID of the video intercom being configured.
- SIP Proxy:
  - > **Proxy Address:** *sip.zennioapps.com.*
  - > Proxy Port: 3001.
  - **Backup Proxy Port:** 3001.

- SIP Registrar:
  - > Registrar Address: sip.zennioapps.com.
  - > Registrar Port: 3001.
  - > Back Registrar Port: 3001.

#### Advanced Settings

SIP Transport Protocol: Sets the communication protocol to use. TCP is recommended for proper communication with ZenCom.

On the other hand, in order to have the "Preview on demand" (refer to section 3.6 in ZenCom user manual) it is necessary to configure in  $\bigotimes$  Services  $\rightarrow$  Phone  $\rightarrow$  Calls tab the incoming calls answering mode as "Automatic" in SIP1 / SIP2, depending on where the above has been configured, in this case SIP2:

| 🗲 Services 🛠   | SIP 1 SIP 2 Calls Audio Video L | ocal Calls Calling to ACS |  |
|----------------|---------------------------------|---------------------------|--|
| Phone >        | General Settings >              |                           |  |
| Access Control | Incoming Calls ~                |                           |  |
| Streaming      | Call Answering Mode (SIP1)      | Always Busy 🗸             |  |
|                | Call Answering Mode (SIP2)      | Automatic 🗸               |  |
| E-IVIAII       | Local Call Receiving Mode       | Always Busy 🗸             |  |
| Automation     | Pick Up in                      | 0 [s]                     |  |
| HTTP API       | Answer Incoming Call by Button  | None 🗸                    |  |
|                |                                 |                           |  |

Figure 4. GetFace IP – Incoming Calls configuration.

### 2.3 DIRECTORY

In order to make the call to the ZenCom user, the phone number will be configured in

the  $\square$  **Directory**  $\rightarrow$  **Users** tab with the following format:

sip:CL###\_G####@sip.zennioapps.com:3001/2, where CL###\_G#### is the client ID.

<u>Note:</u> /2 indicates that the account configured for communication with ZenCom in the Services/Phone tab is SIP 2.

| Directory     | Ð | ▲ Back to List                        |
|---------------|---|---------------------------------------|
|               |   | User Basic Information ~              |
| Users         | > | Name User                             |
| Time Profiles |   | E-Mail                                |
|               |   | Virtual Number                        |
| Holidays      |   | User Phone Numbers Y                  |
|               |   | Number 1                              |
|               |   | Phone Number sip:200@192.168.74.224/1 |
|               |   | Time Profile 💿 [not used] 🗸 O 🚟       |
|               |   | 2N® IP Eye Address                    |
|               |   | Group Call to Next Number 🖌           |
|               |   | Number 2                              |
|               |   | Phone Number sip:CLXXX_GYYYY@sip.z    |
|               |   | Time Profile 💿 [not used] 🗸 O         |
|               |   | 2N® IP Eye Address                    |
|               |   | Group Call to Next Number             |

Figure 5. GetFace IP – Users

To make the call to an indoor unit in the home simultaneously, the following will be necessary:

- Enable the Group Call to Next Number checkbox.
- Configure the Phone Number following the format sip:id@[IP address]/1 if the indoor unit has been configured in the SIP 1 tab. Example: sip:1@192.168.1.101/1.

### 2.4 HARDWARE

In the Hardware tab, it will be necessary to configure the different switches. An example of how to configure switch 1 is shown below:

#### Activation Codes:

- Code: value indicated in the received document similar to Figure 1. In this case 1234.
- > Accessibility: DTMF Only.

| Hardware 🌣     | Switch 1 Switch 2 Switch 3 Switch 4 Advanced |
|----------------|----------------------------------------------|
|                | Switch Enabled                               |
| Switches >     | Output Settings ~                            |
| Audio          | Switch Mode Monostable V                     |
| Camera         | Switch-On Duration 5 [5]                     |
| Buttons        | Controlled Output 1                          |
| Backlight      | Output Type Normal Y                         |
| Digital Inputs | Switch Control >                             |
| Extenders      | Activation Codes ~                           |
| Lift Control   | CODE ACCESSIBILITY TIME PROFILE              |
|                | 1 1234 DTMF Only V (not used) V (            |
|                | 2 Keypad, DTMF V (not used) V (              |
|                | Distinguish ON/OFF Codes                     |

Figure 6. GetFace IP - Hardware/Switches

# **3 ZENCOM CONFIGURATION**

From the ZenCom application it will only be necessary to log in with the customer credentials of the received document. Once this is done, an email will be requested to change the password and complete the registration process.

For more information see the specific user manual of the ZenCom app (available in the GetFace IP product section of the Zennio web portal, <u>www.zennio.com</u>).

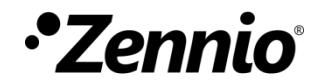

Join and send us your inquiries about Zennio devices: <u>https://support.zennio.com</u>

#### Zennio Avance y Tecnología S.L.

C/ Río Jarama, 132. Nave P-8.11 45007 Toledo (Spain).

Tel. +34 925 232 002.

www.zennio.com info@zennio.com